# OCULUS 링크 실행 가이드

## 01. **Oculus Quest** 시작

Quest 초기화 또는 위치 변경이 발생했을 때의 가이드

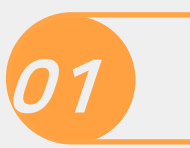

Oculus Quest 시작

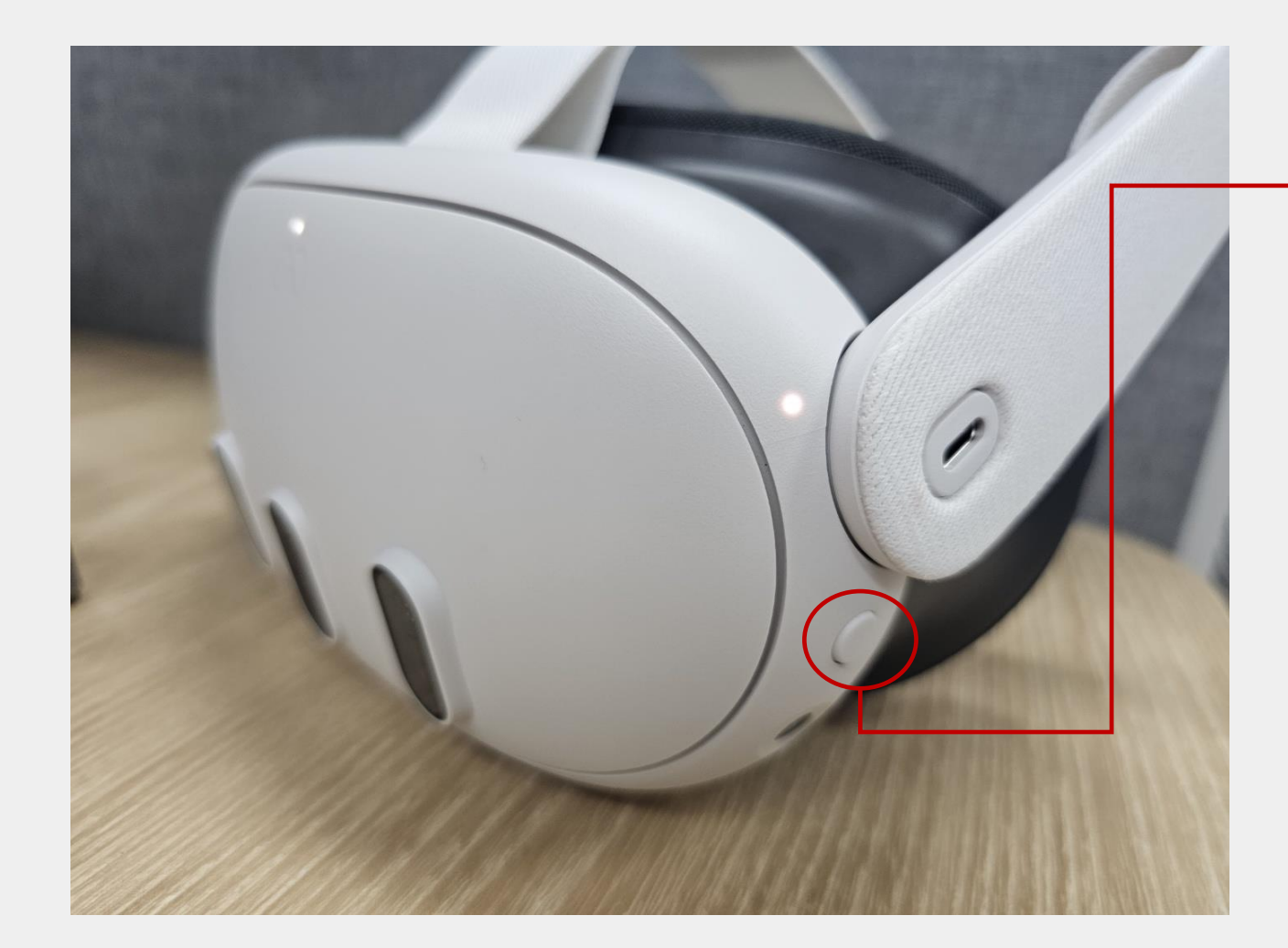

#### Quest 전원

3초간 전원 버튼을 꾹 눌러주면 퀘스트 가 시작됨

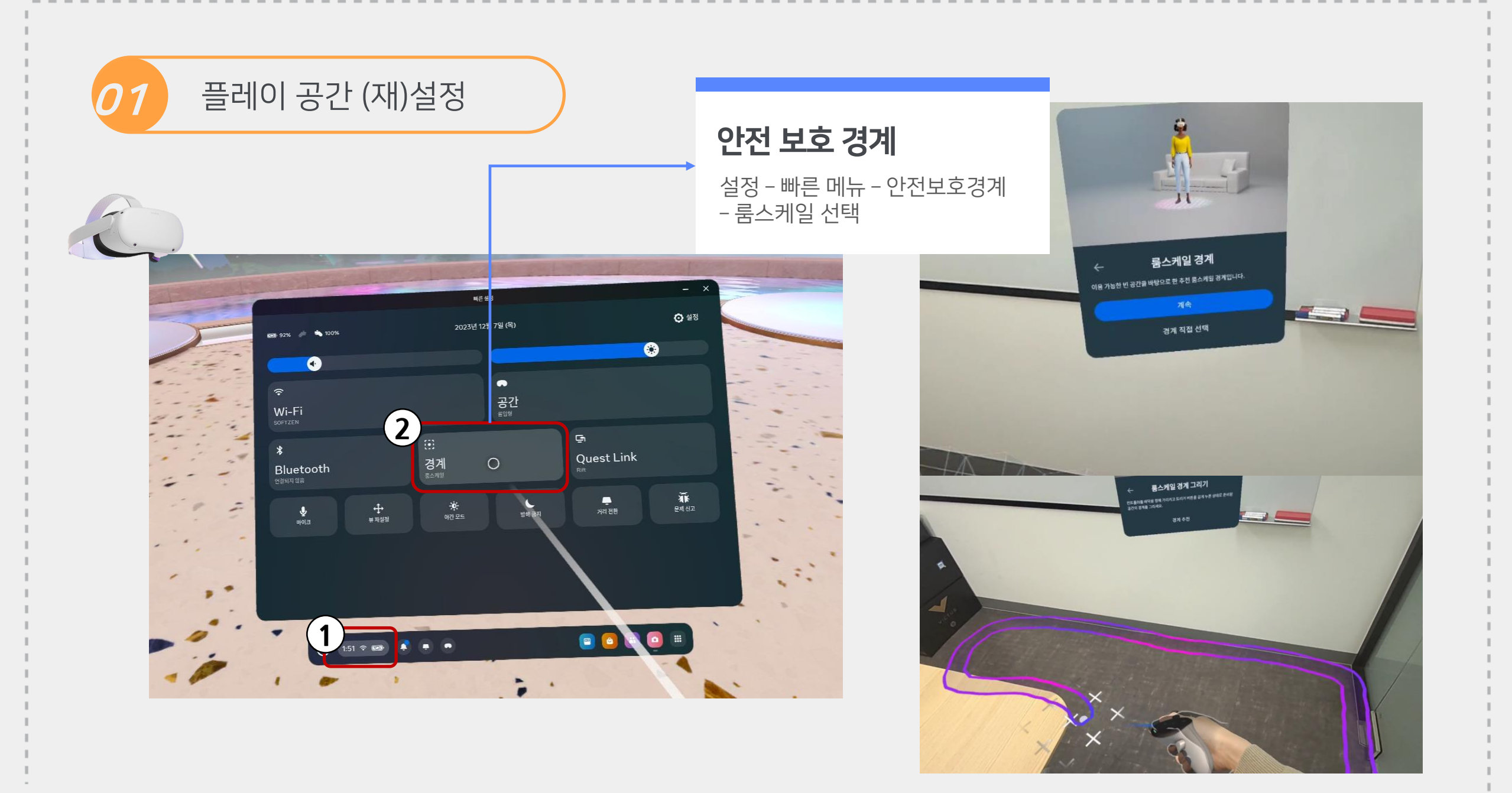

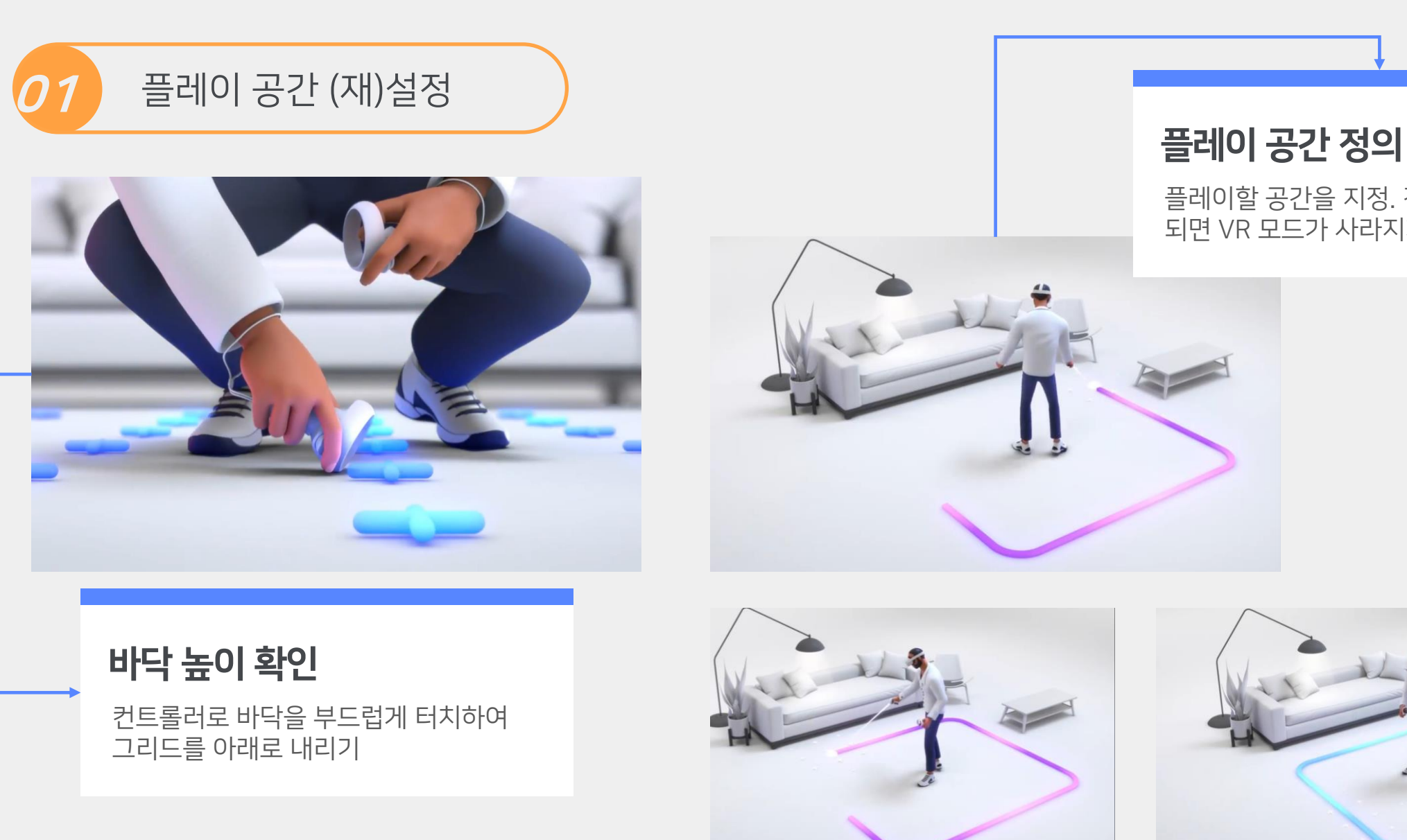

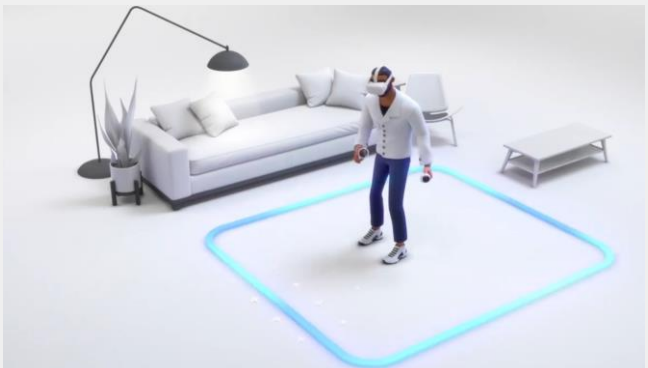

플레이할 공간을 지정. 경계를 벗어나게 되면 VR 모드가 사라지게 됨

## 02. 기가 PC 연결

오큘러스 퀘스트 2와 PC 연결 - 하드웨어(PC)

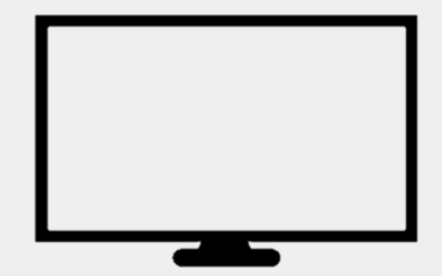

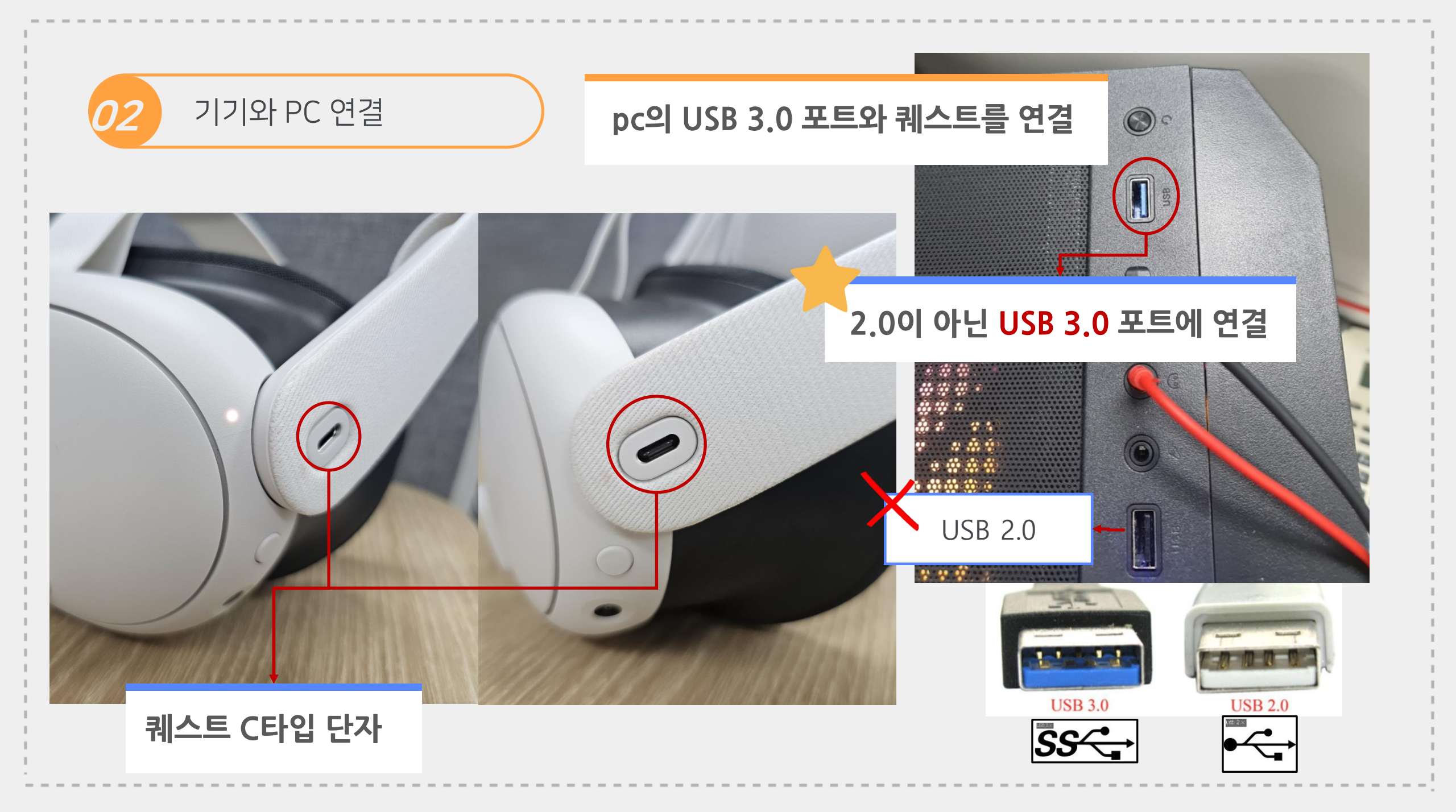

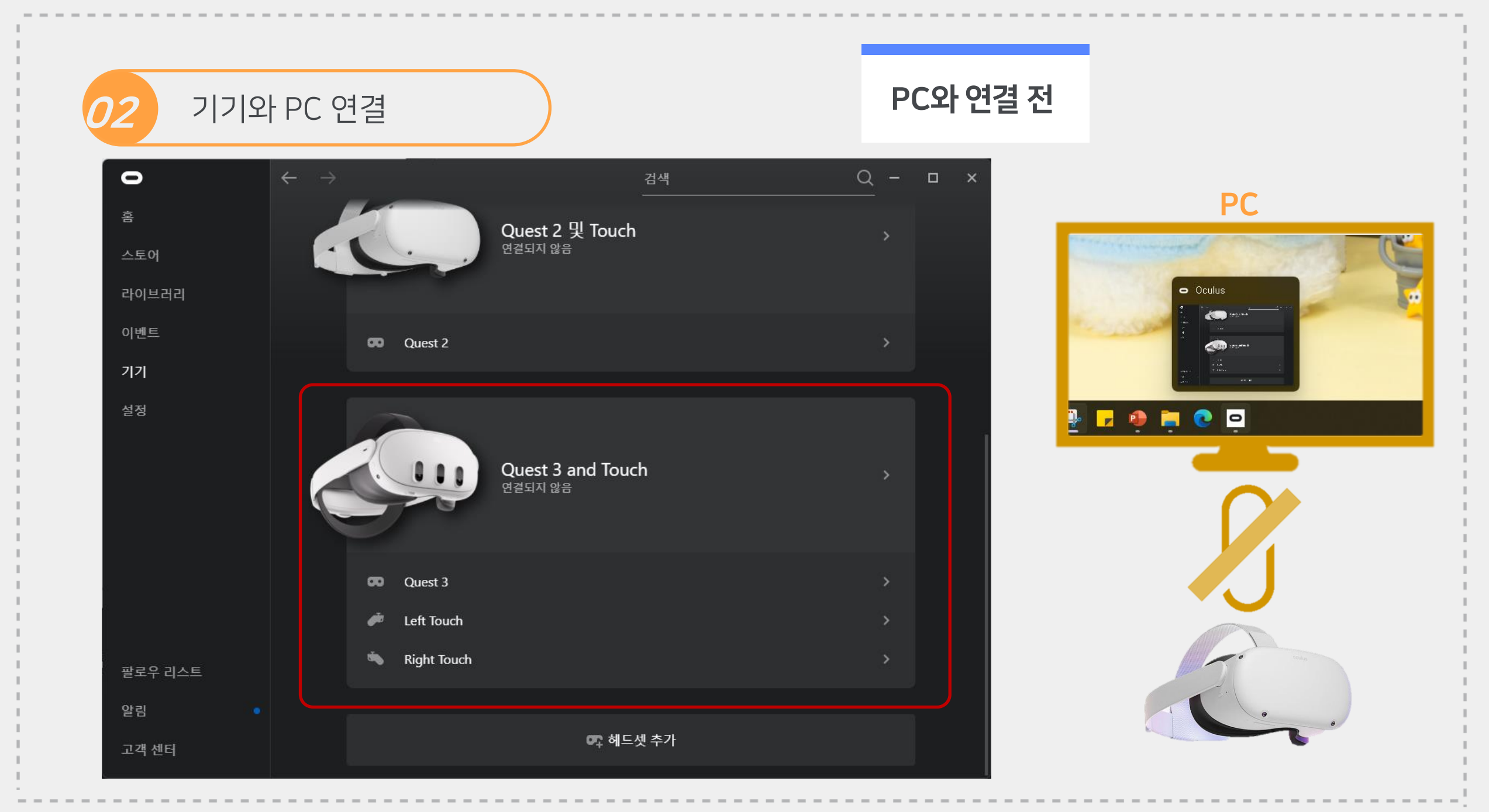

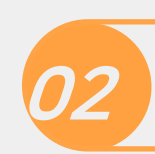

#### 기기와 PC 연결

#### 연결됨 – 녹색불이 들어옴

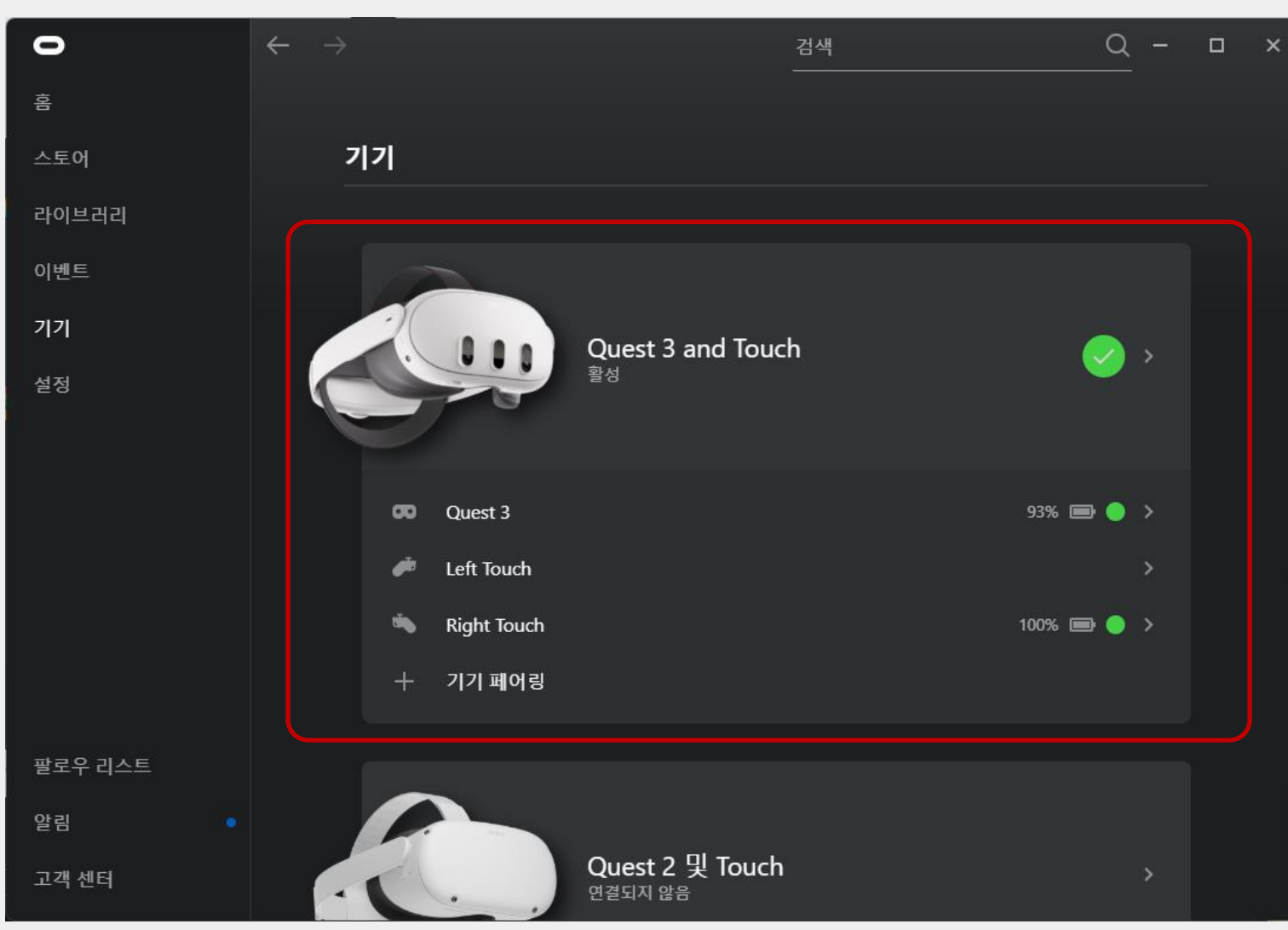

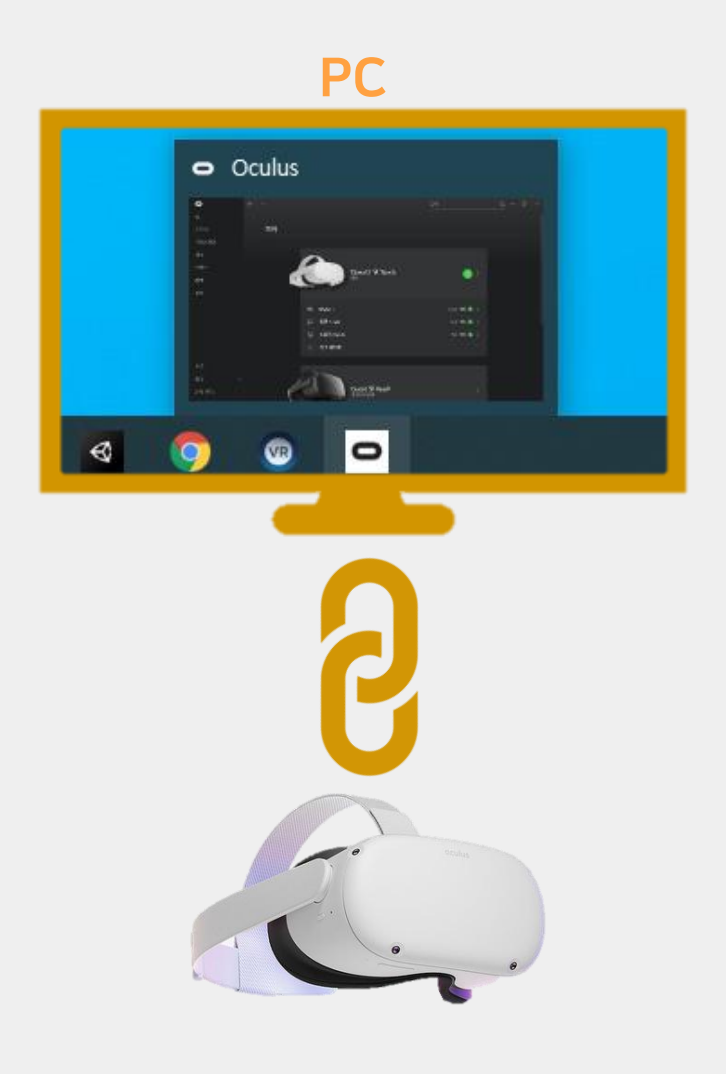

## 03. 설치 프로그램 실행 (링크 활성화) 오큘러스 퀘스트 2와 PC 연결 - 소프트웨어

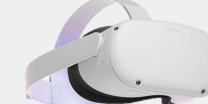

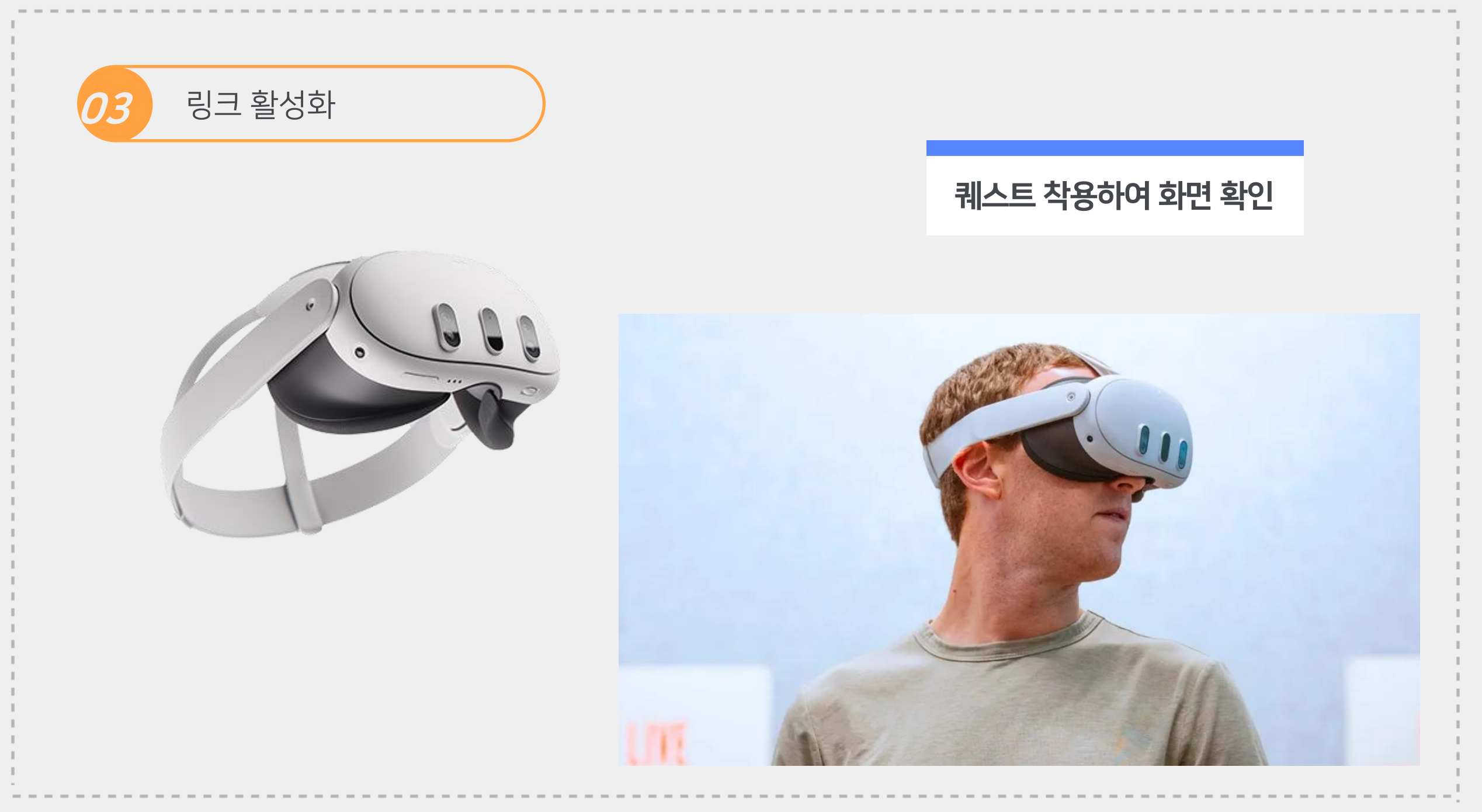

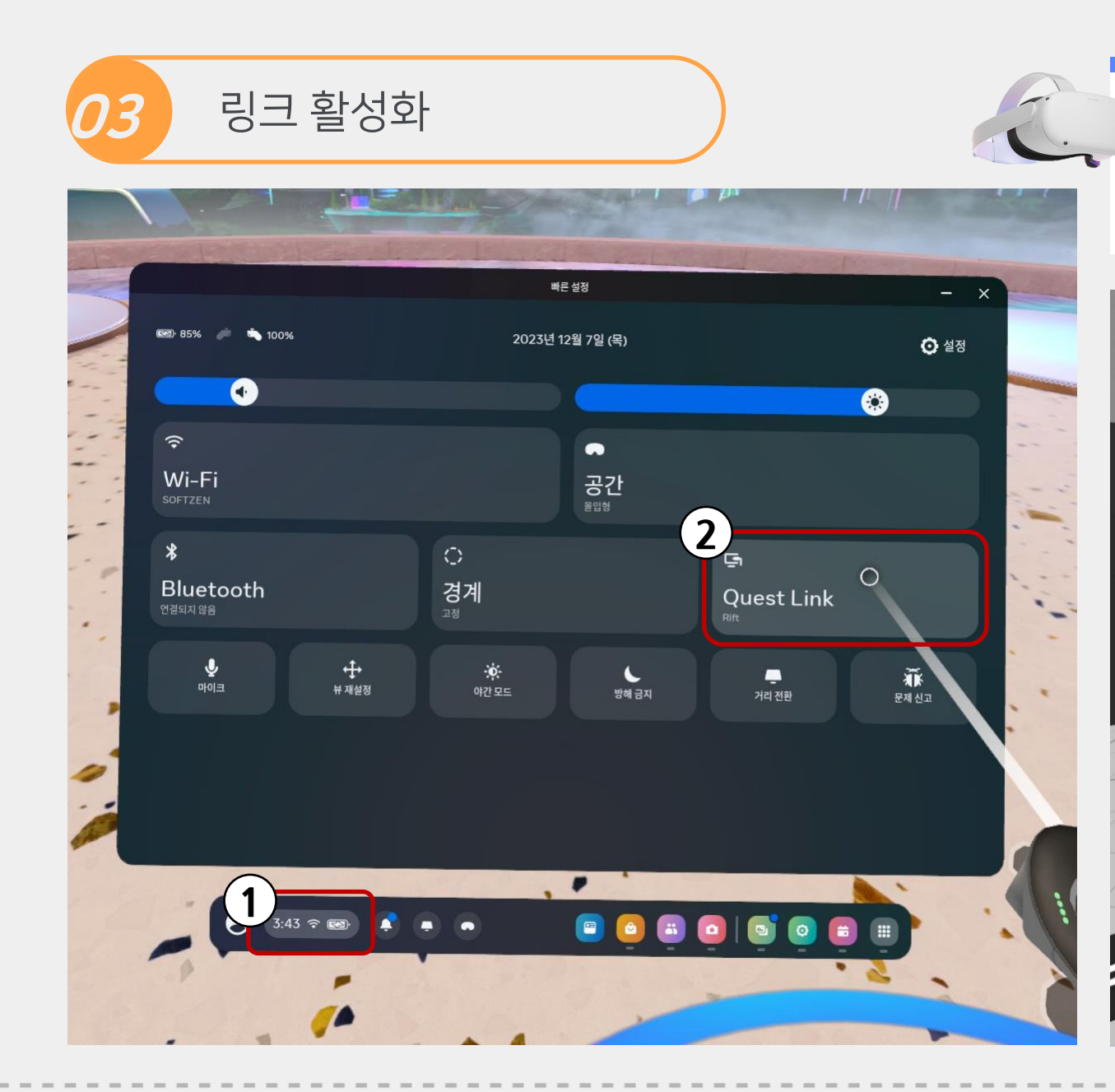

#### **퀘스트에서 링크가 성공적으로 이뤄진 화면** 연결이 성공하면 기존 리프트용 오큘러스 홈이 실행됨

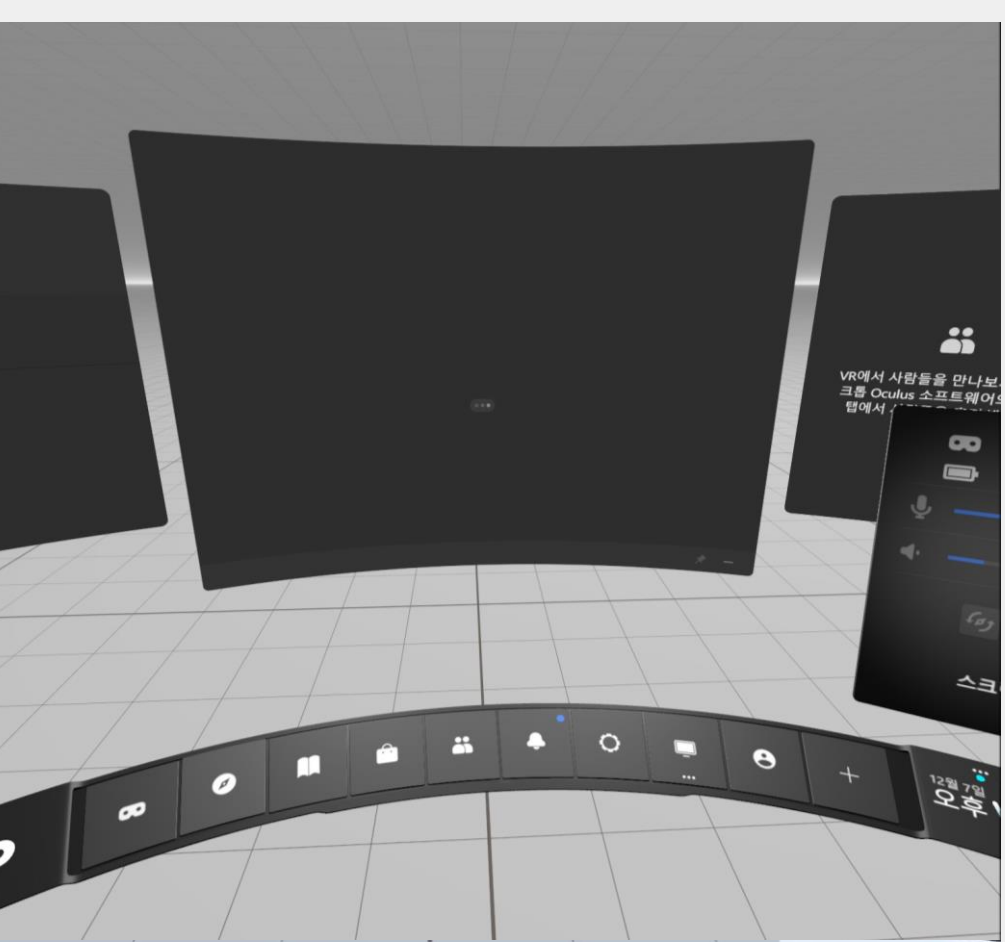

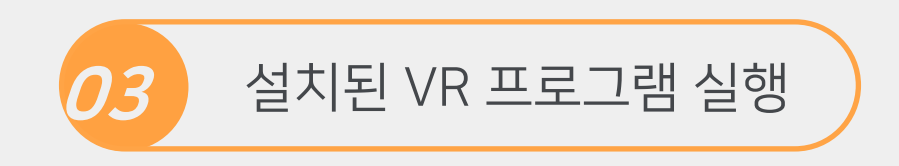

#### VirtualBarista 실행(예시)

Pc에 설치된 'VirtualBarista'를 실행하면 steamVR 이 자동 실행되면서 퀘스트 화면에 링크되어 나타남

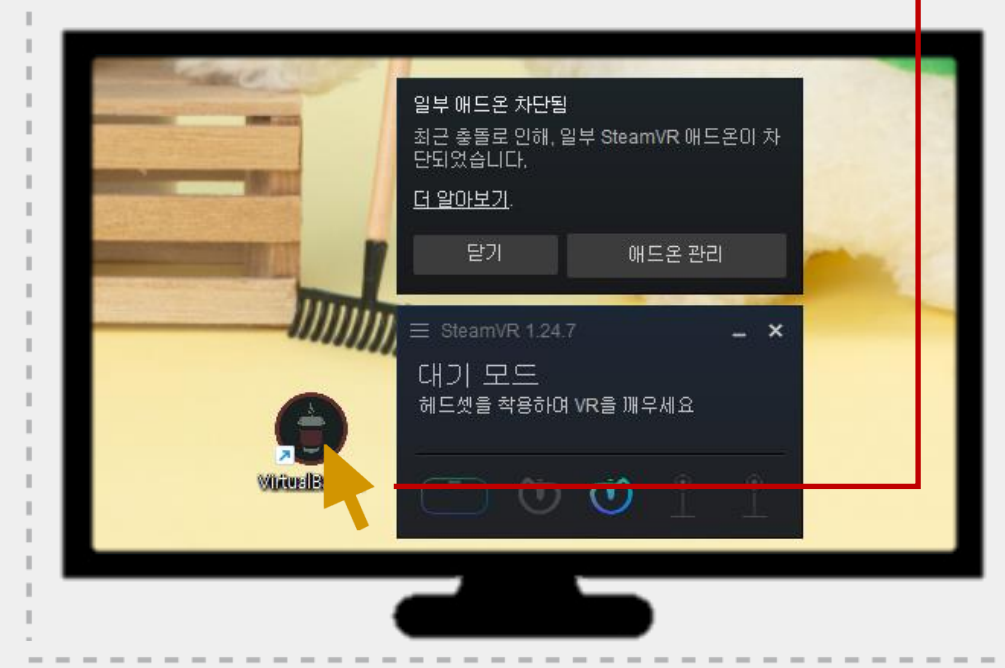

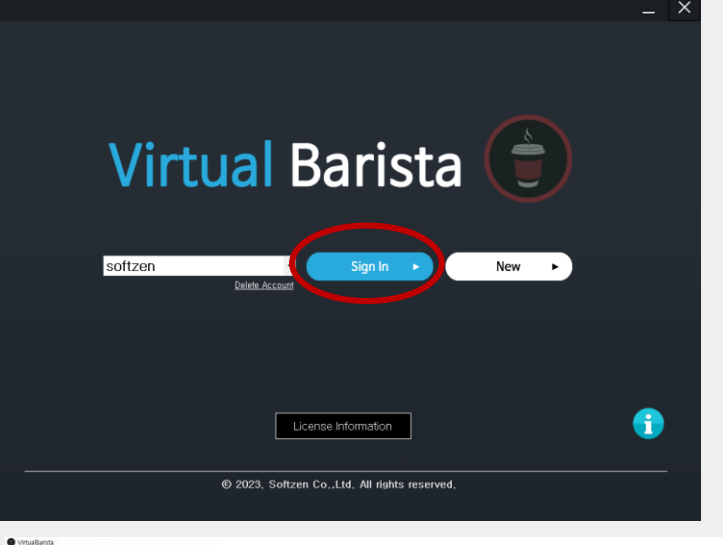

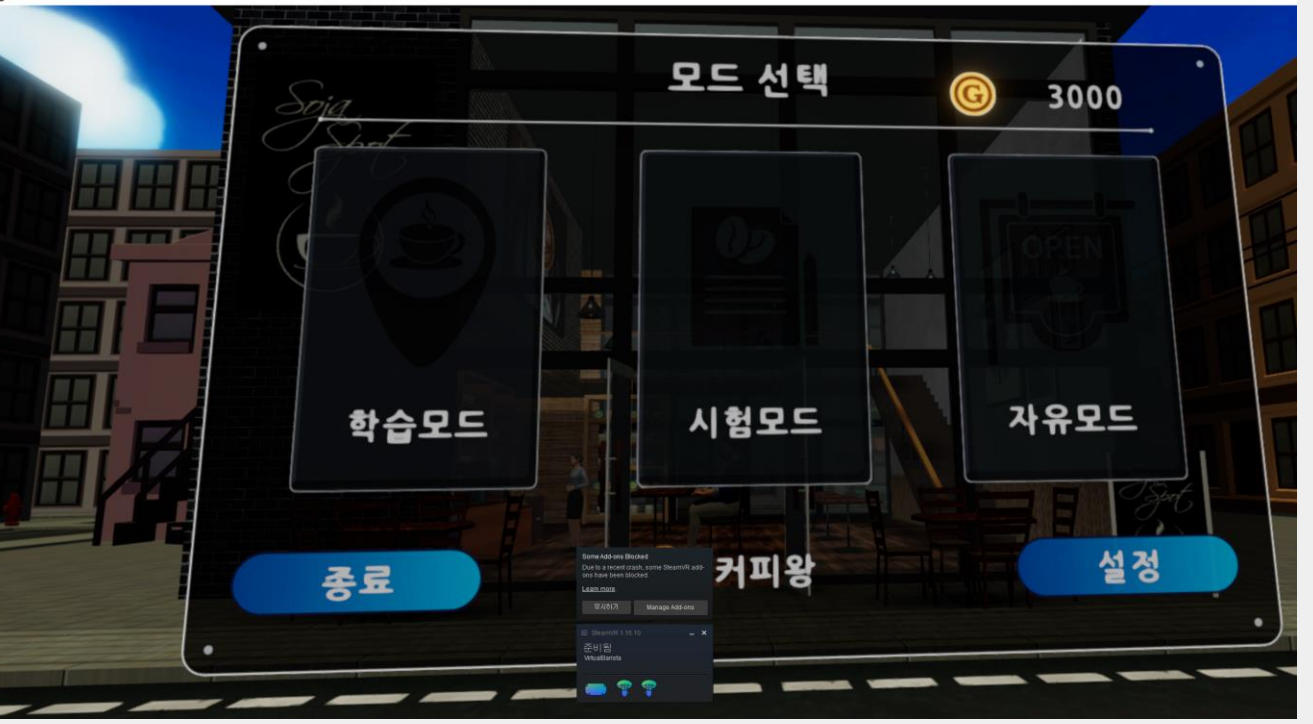

## 04. 플레이 중단

#### 프로그램 실행 및 종료

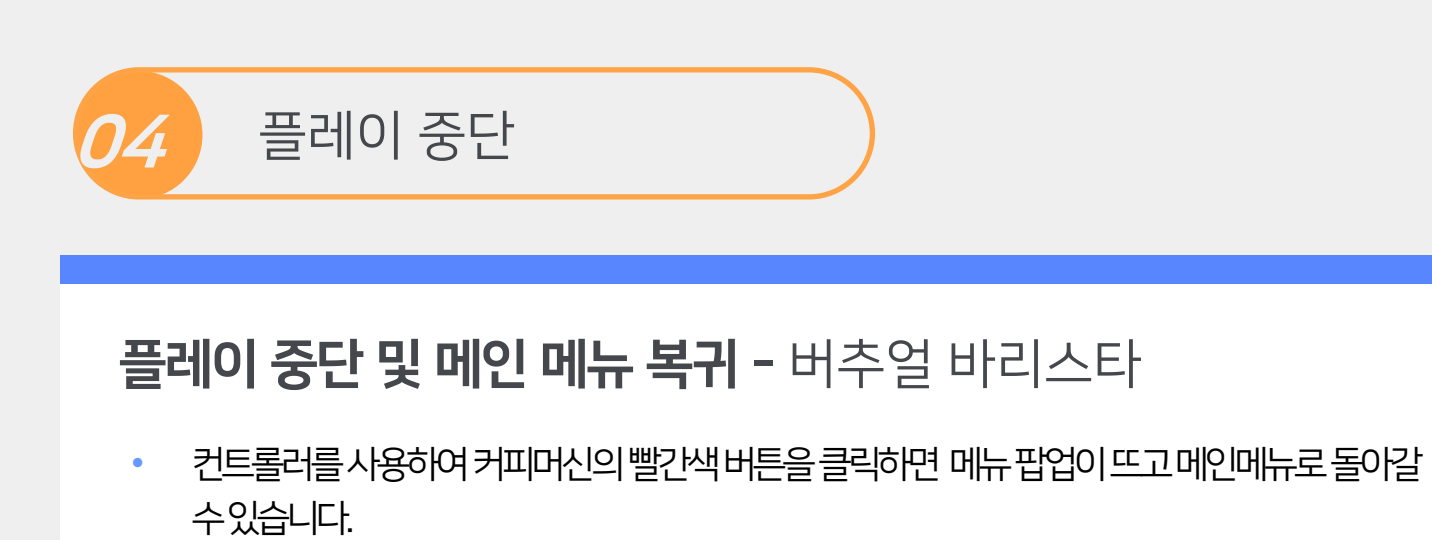

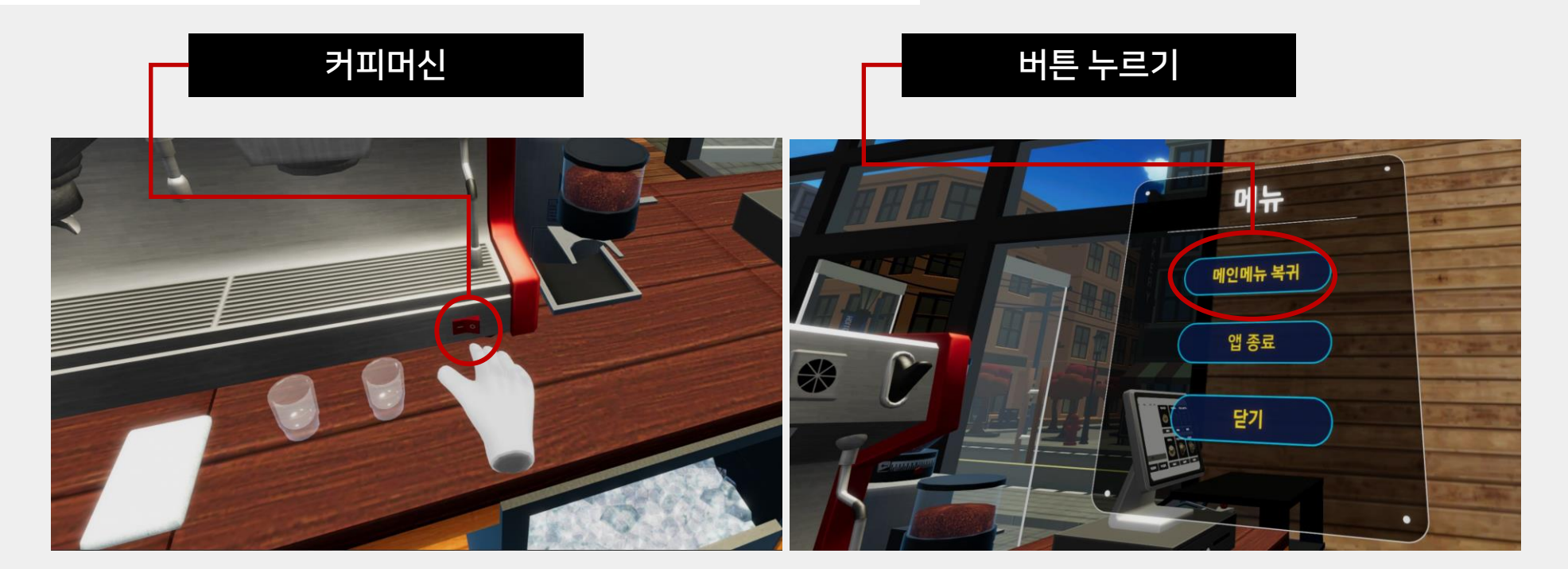

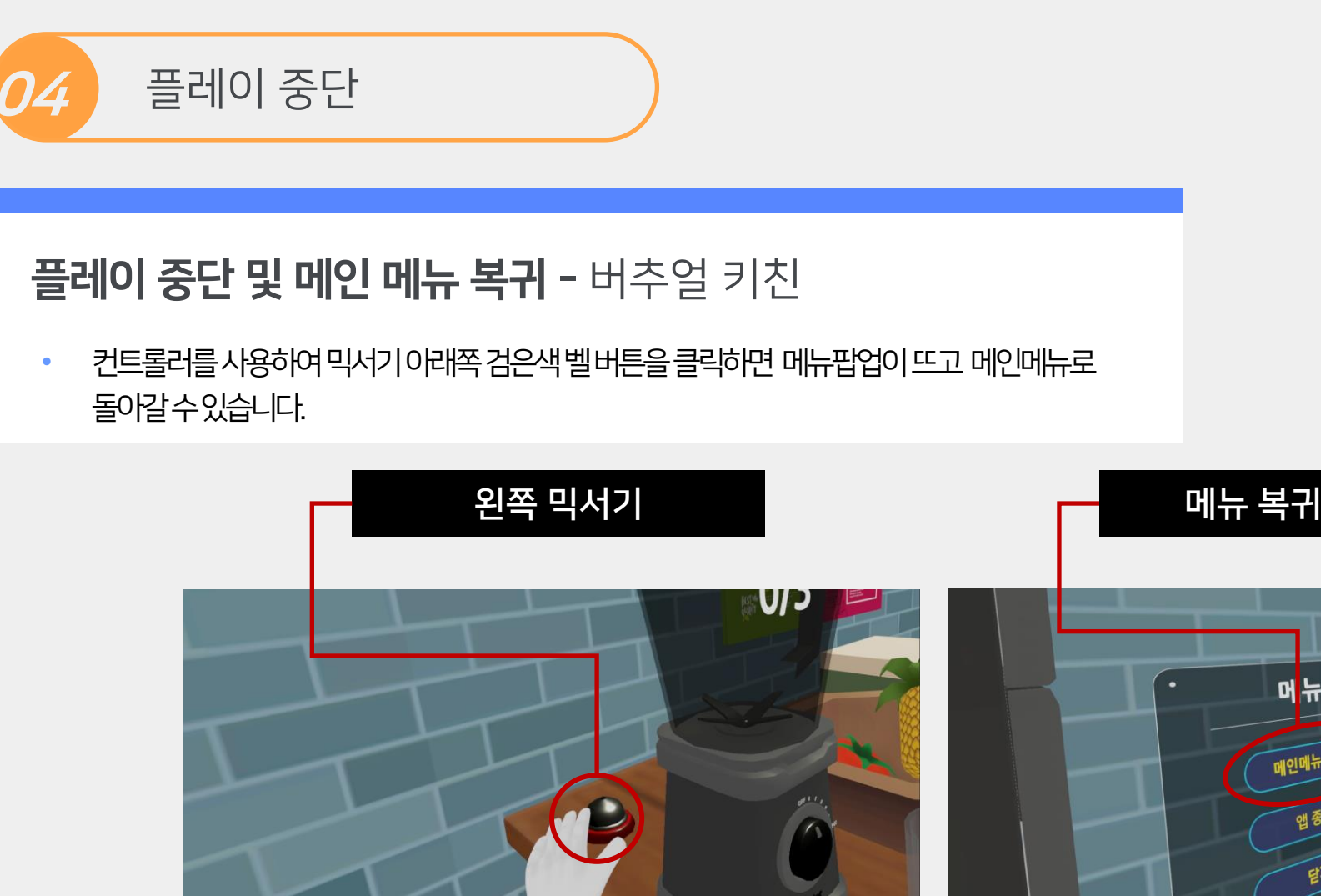

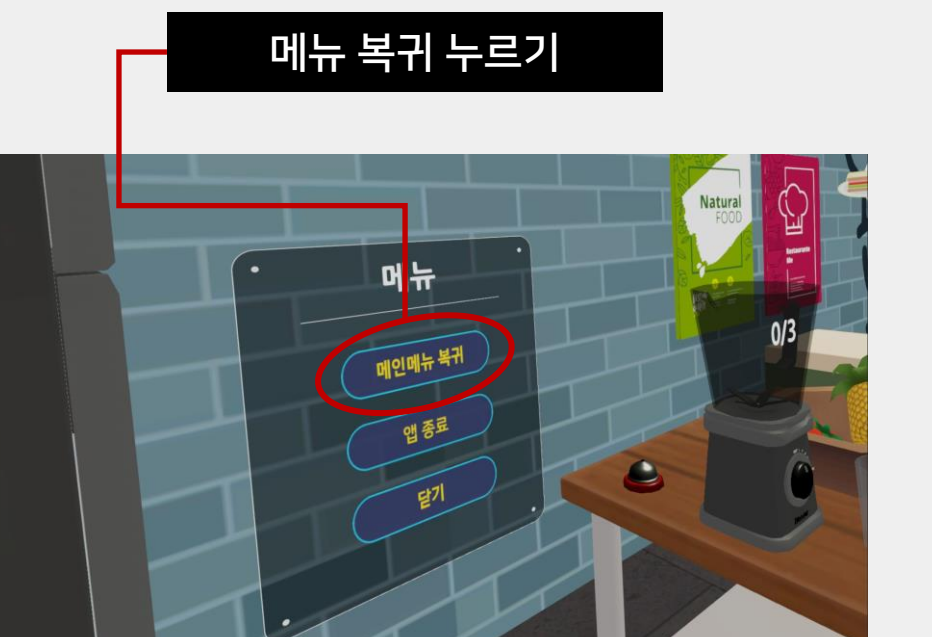

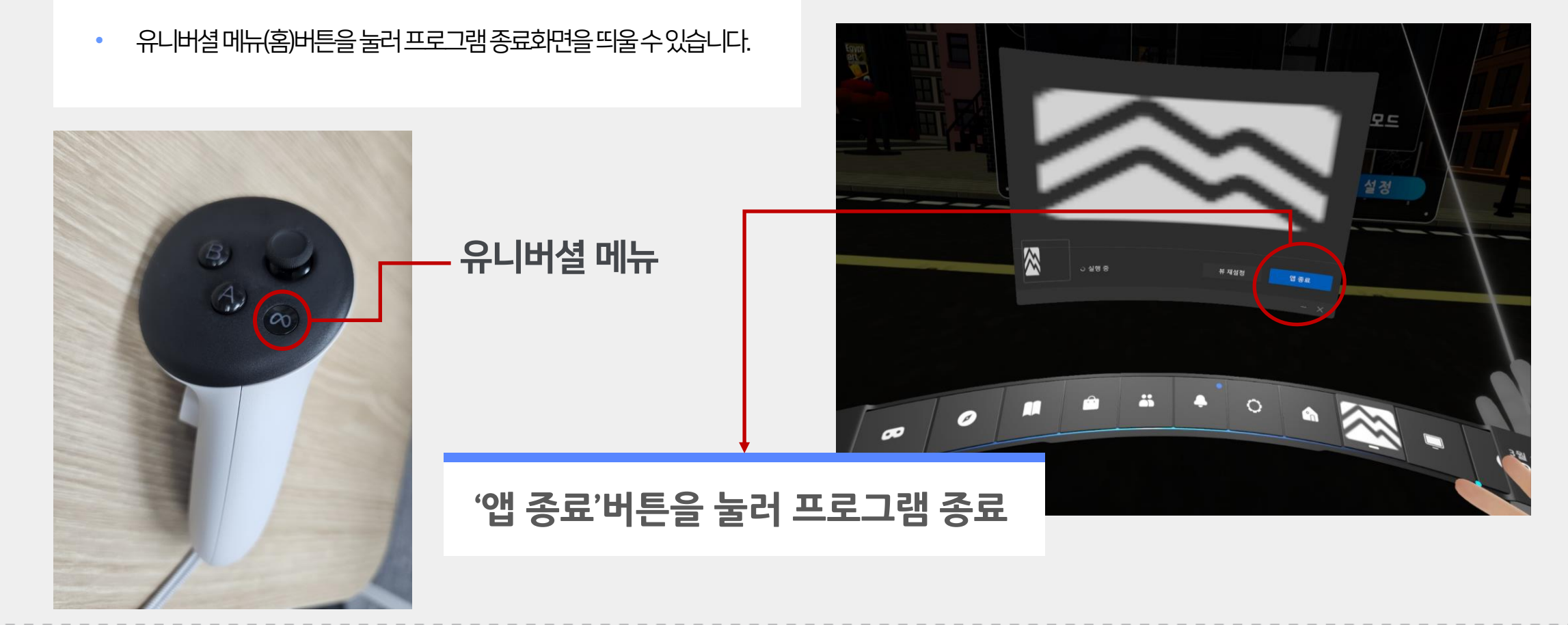

#### 프로그램 종료

04 플레이 중단

## 05. 문제 발생 시 해결방안

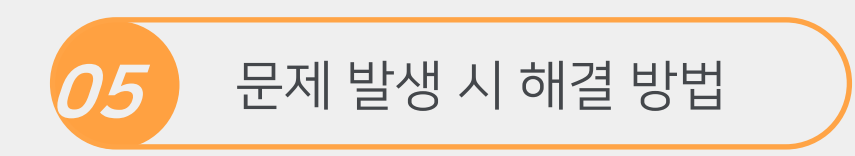

### Q. 프로그램 실행 시 소리만 들립니다

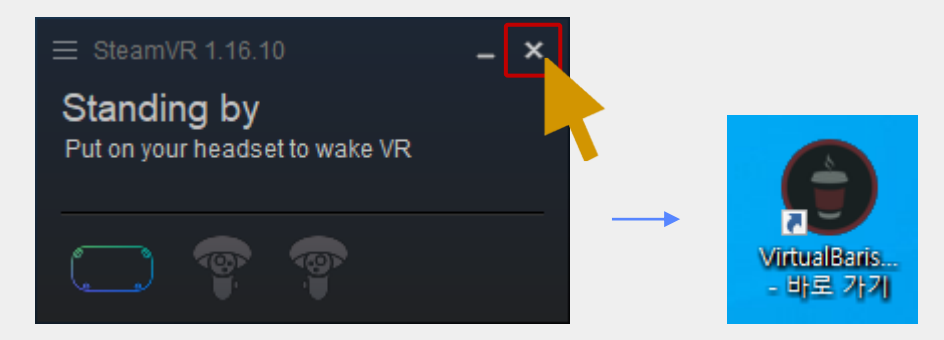

#### A. 스팀 VR 재시작

- SteamVR 팝업창을 닫아 종료 후 프로그램 재실행

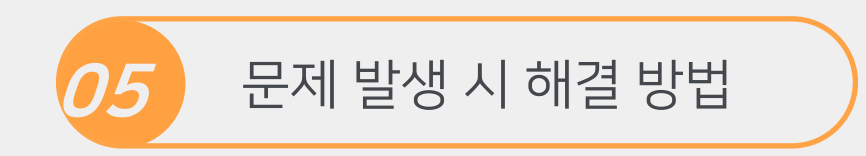

### Q. 링크 연결이 안됩니다.

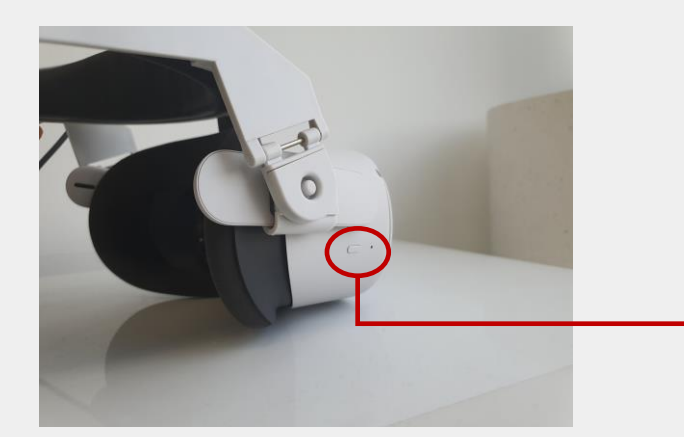

A1. 퀘스트 재시작

- 설치 후 전원버튼을 3초간 눌러 퀘스트를 재시작

A2. 연결선이 호환이 없을 경우

- pc앱 기기항목에서 확인. 다른 usb 포트에 꽂아본다

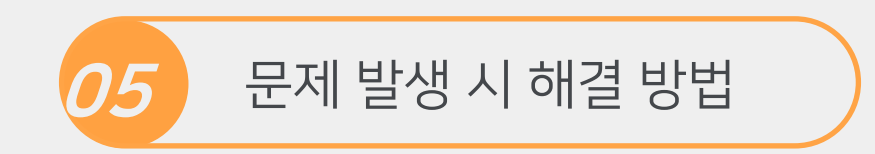

### Q. 시야(높이)가 맞지 않습니다.

### 바닥높이 재설정

빠른 메뉴 -경계 - 경계직접 선택 2023년 12월 7일 (목) ⊙ 설정 . 공간 Wi-Fi 2 Ģ 0 Quest Link 경계 Bluetooth र्मे हम स⊒ +**}** # 재설정 😑 🖸 🖬 🖸 🗟 🗐 🗐

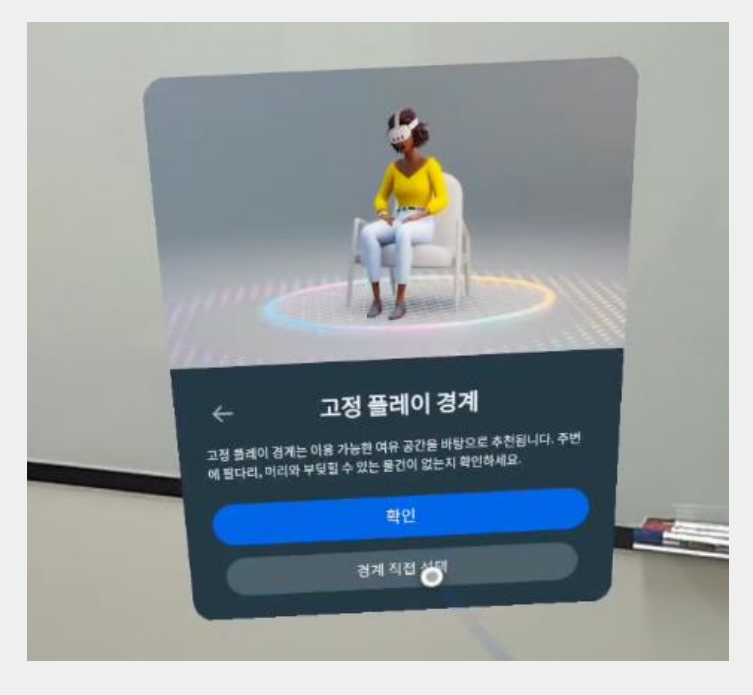

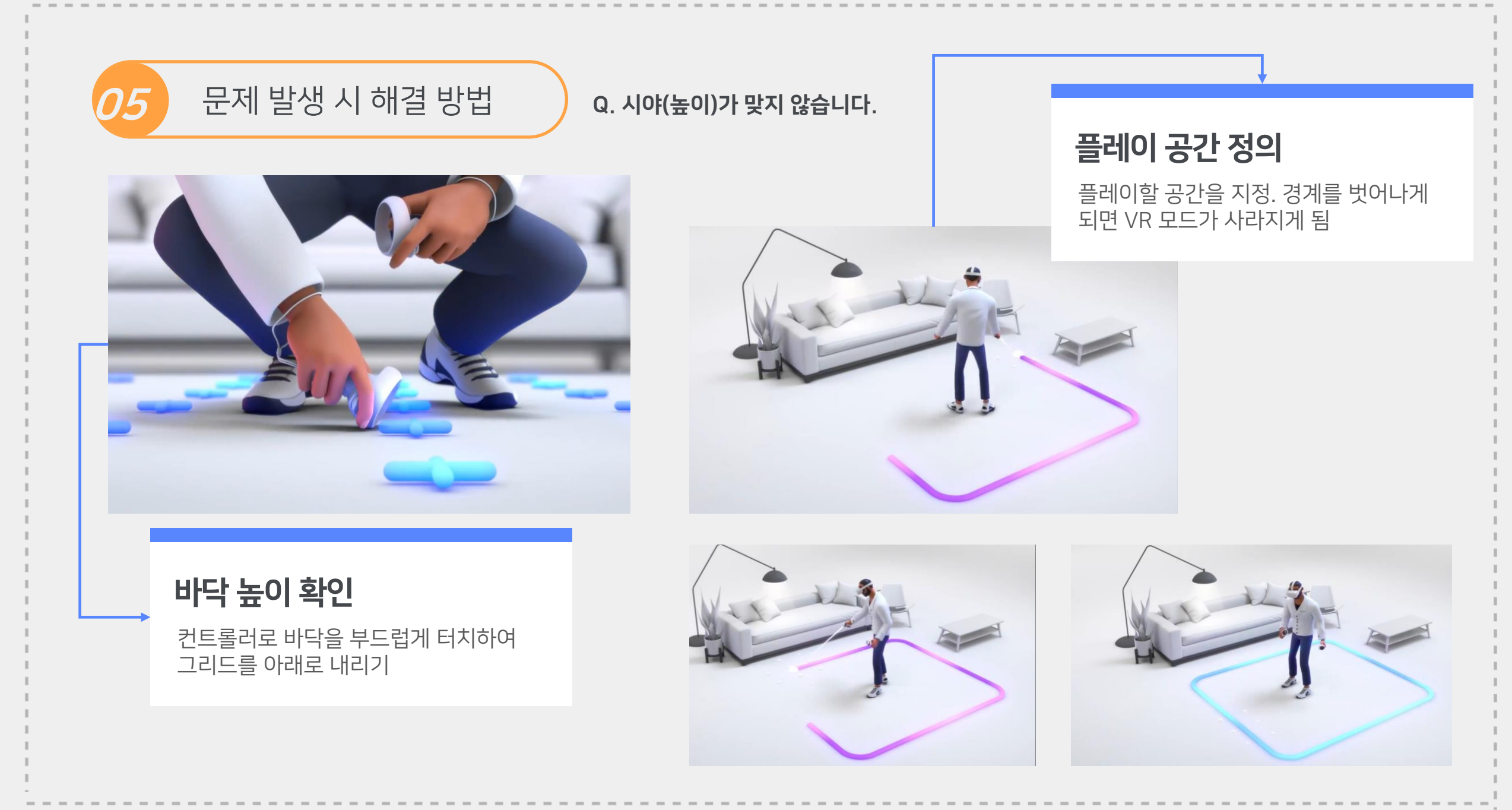

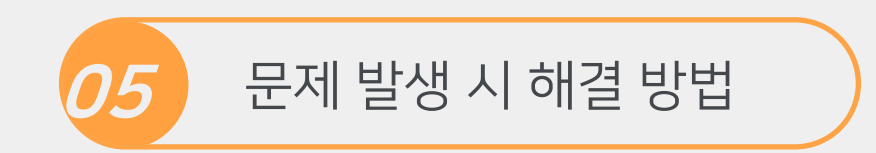

### Q. PC의 Oculus 프로그램이 삭제되었습니다.

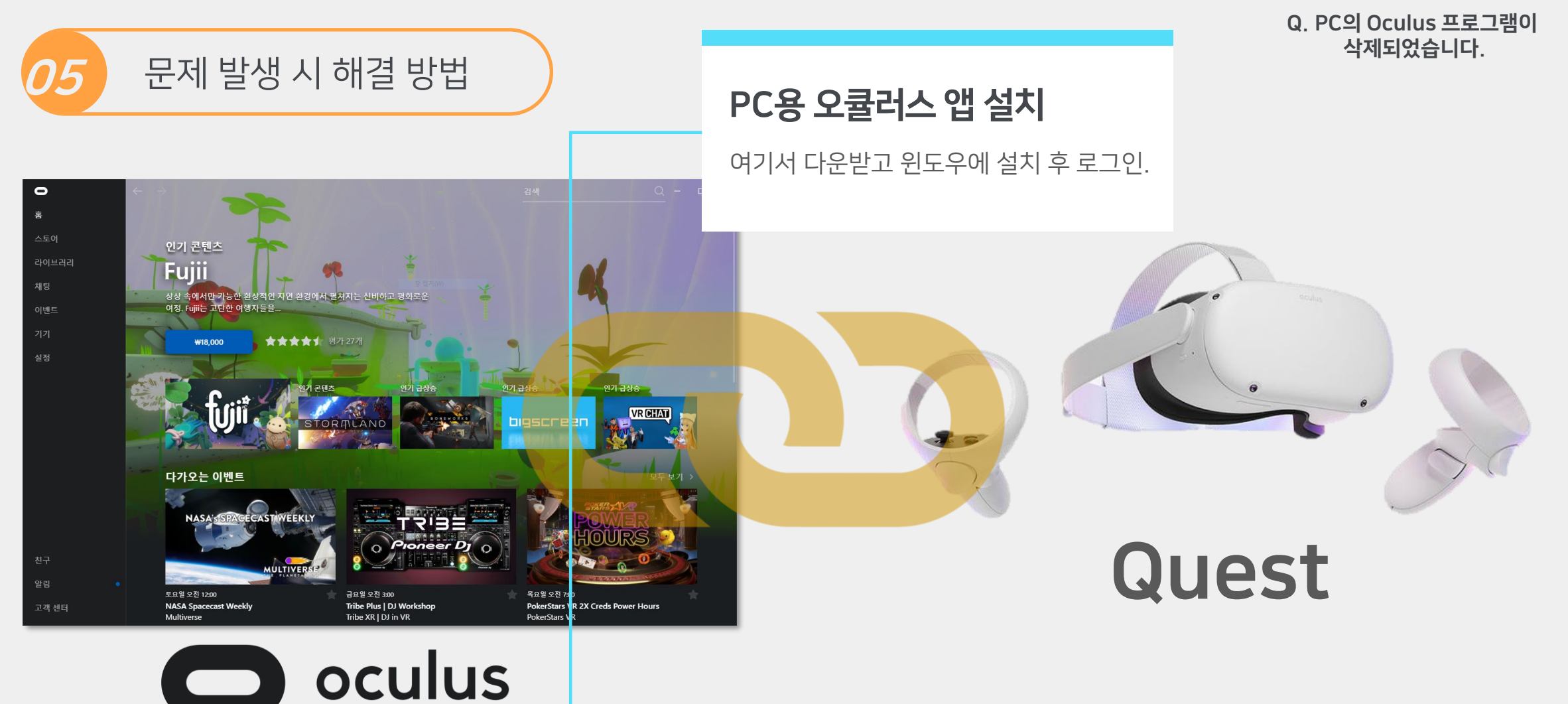

Oculus

https://www.oculus.com/download\_app/?id=1582076955407037

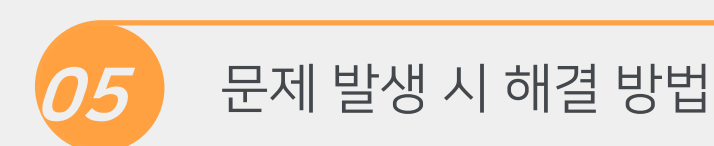

Q. PC의 Oculus 프로그램이 삭제되었습니다.

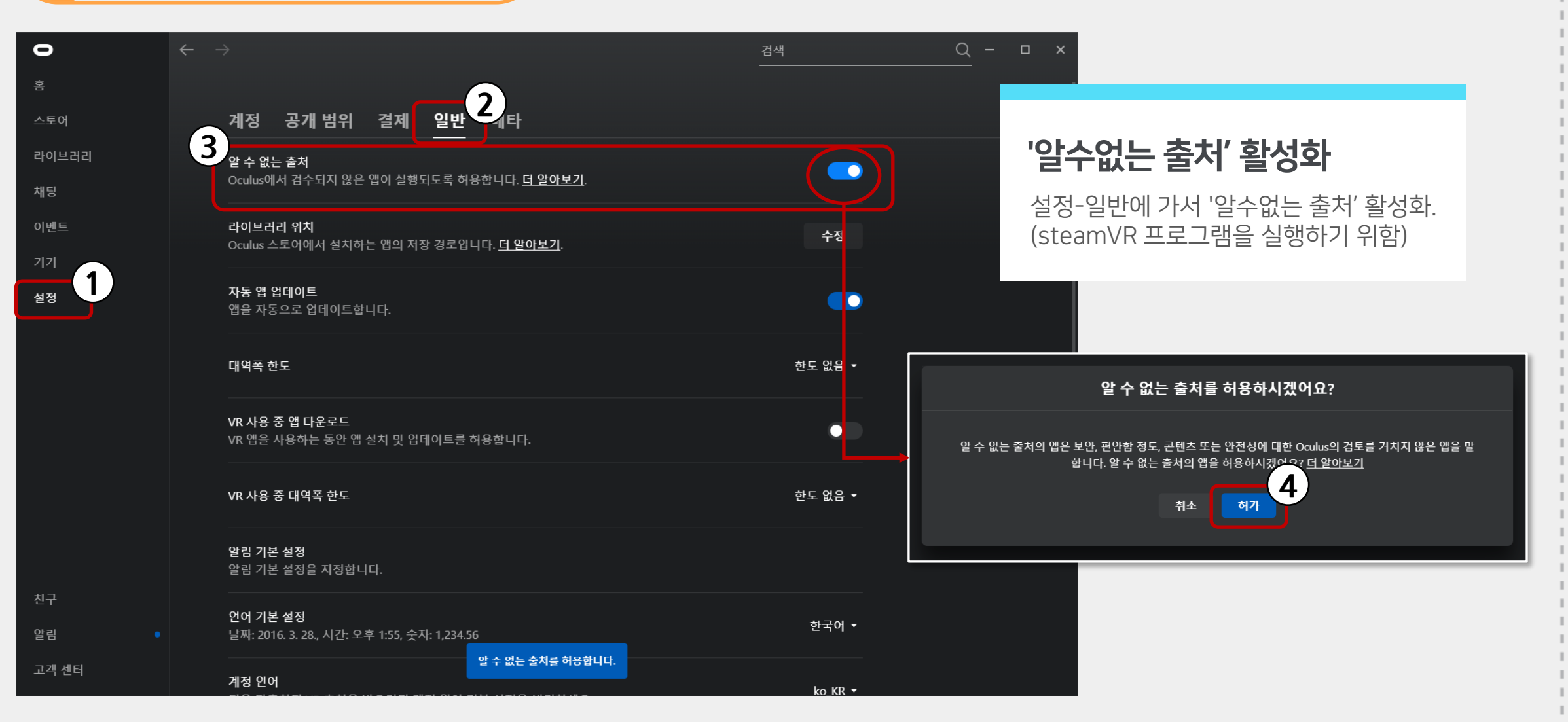

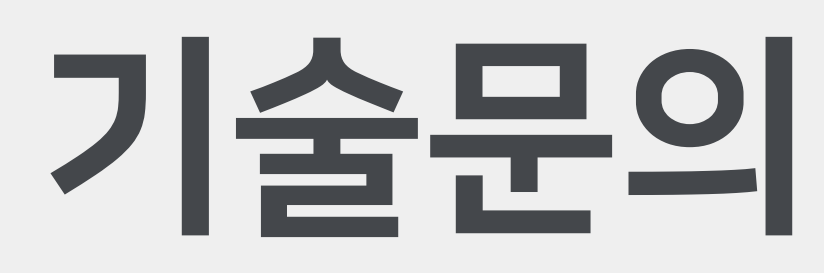

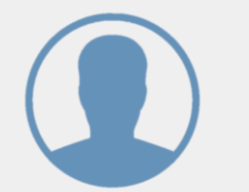

**담당자** 권예진

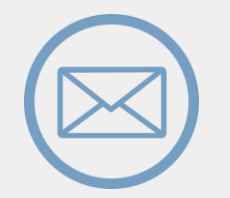

Email softzen@softzen.co.kr